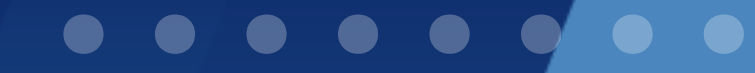

### Marketplace User guide

Get started with AWN Marketplace,

the all-in-one platform for aerospace professionals

#### $\bullet \bullet \bullet \bullet \bullet \bullet \bullet \bullet \bullet \bullet \bullet$

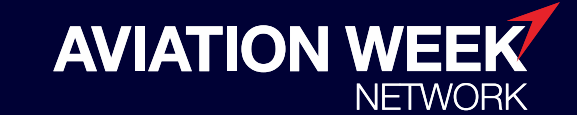

Know. Predict. Connect.

By Informa Markets

#### Contents

- Logging in
- <u>Claiming your company profile</u>
- Adding company details
- Profile overview
- Adding a product
- Upload news articles
- Managing users

### Logging in

To start managing your profile, **log in** to the website with your email address and password.

If you already have an account on <u>www.aviationweek.com</u>, your login will work on our Marketplace.

If you do not already have an account on the website, please create one <u>here</u>.

Once you have logged in, visit **My Account** to edit and manage your details.

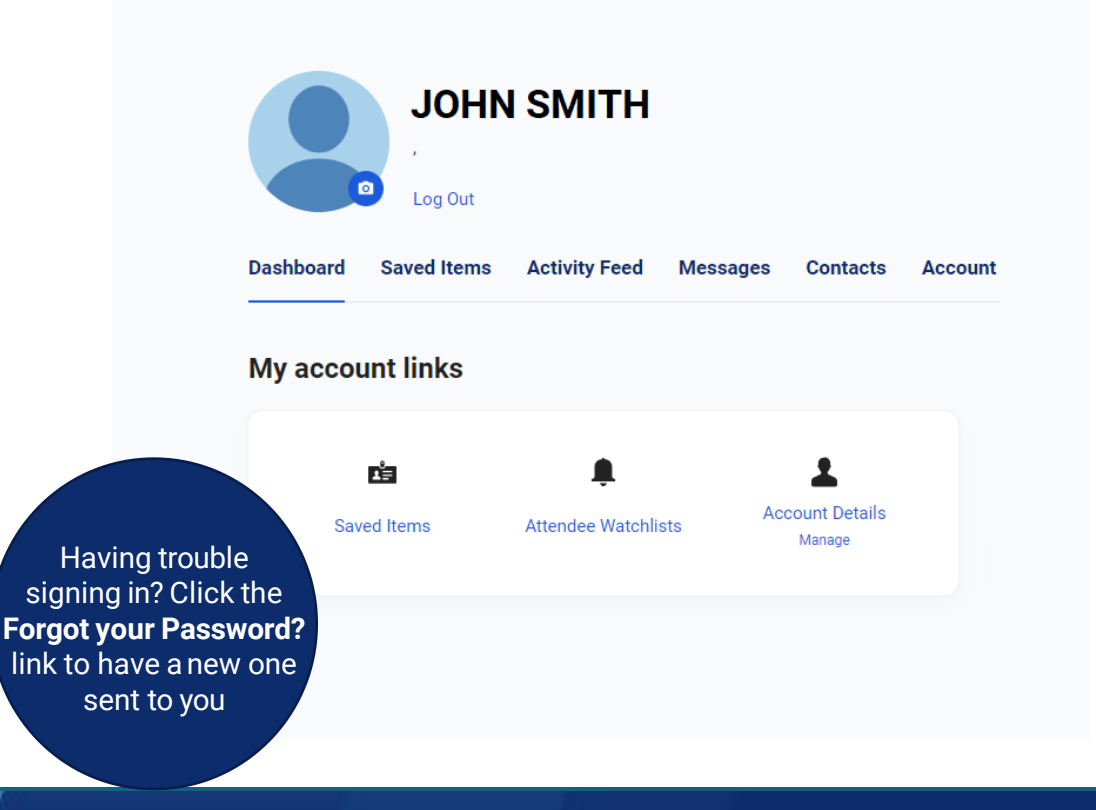

### Claiming your company profile

| Marketplace SUPPLIERS PRODUCTS SERVICES                                                 | EVENTS GROW YOUR BUSINESS                                                                                                    | Q My Account                                                                                                    |
|-----------------------------------------------------------------------------------------|----------------------------------------------------------------------------------------------------|----------------------------------------------------------------------------------------------------|
| ۶ Claim your Supplier Account today and unlock the power of targeted advertising and ex | panded reach. Claim Supplier Account                                                                                                    | → X                                                                                                    |
| JOHN SMITH                                                                              |                                                                                                    | Claim Supplier Profile                                                                                                 |
| Dashboard Saved Items Activity Feed Messages Contacts Account                           | Claim Your Supplier Accornt<br>Interested in advertising your aviatio<br>add your existing account to elevate<br>today and elevate your brand preser | ount ×<br>on business? Claim your Supplier Account now or<br>your advertising potential! Contact Aviation Week<br>nce. |
| •                                                                                       | Company Name *                                                                                                    | Company Email *                                                                                                    |
| ei 🖡 👗                                                                                  | Ċ                                                                                                    | john@johnaero.com                                                                                                    |
| Saved Items Attendee Watchlists Account Details<br>Manage                               | Reason For Contacting <ul> <li>Register for a new account</li> <li>Clair</li> </ul>                                                                  | m an existing account                                                                                                  |
|                                                                                         | Message                                                                                                    |                                                                                                    |
|                                                                                         | How can we help?                                                                                                    |                                                                                                    |
|                                                                                         | Cancel                                                                                                    | Submit                                                                                                    |

If you'd like to start managing your company profile, click on **Claim Supplier Account** link in the green strip or the button on your User Profile.

This will open a short form where you can list your company name and your company email.

If your organization is not yet featured on our Marketplace choose **Register for a new account**. Otherwise, check **Claim an existing account**.

Add a note if you'd like and send the request. The approval can take up to 24 hours and you will be notified when your profile is ready.

#### Company details

Make it easier for potential business partners to reach out to you directly by providing the most relevant and up-to-date contact details on the Company tab.

- **Basic Details:** Include your company details.
- Categories: Choose categories that fit your business best. Make sure to fill out all sections: Aviation Markets, Aircraft Categories and Product Categories
- **Contact Details:** Provide your organization's primary contact details including email address, website URL, telephone number and address.

After you have filled in your organization's details, click **Update** to ensure your changes are saved.

#### **Manage Your Company Profile**

| Company Details                                 | Company Details View Profile                                                                                                    |
|-------------------------------------------------|----------------------------------------------------------------------------------------------------|
| Company Branding                                | Rasic Details                                                                                                    |
| Profile Overview                                |                                                                                                    |
| Profile Content                                 | If you need to change the title, IATA or ICAO of your organisation, or if you have moved to a different company, please submit your request to marketplace@aviationweek.com. |
| Profile Charts                                  |                                                                                                    |
| Products                                        | Title: *                                                                                                    |
| News Articles                                   | Alternative Title:                                                                                                    |
| User Management                                 | If your organisation is also known by a different name.                                                                                                    |
|                                                 | Country/Region: *                                                                                                    |
| Upgrade to Premium<br>Plus                      | IATA:                                                                                                    |
| Unlock features including unlimited news posts, | ICAO:                                                                                                    |
| enhanced brand exposure,<br>and much more.      | VAT Number:                                                                                                    |

#### Profile overview

Help potential industry partners understand your organization's mission, purpose, values and more by providing a summary on **Profile Overview**.

- **Introduction:** This will be the first touchpoint for anyone visiting your profile. Try to keep this section concise, and ensure main points are at the top.
- Featured Video: Available to Premium Plus Suppliers Copy and paste the URL from an existing video hosted on YouTube, Facebook, or Vimeo.
- Add your social media profiles: Encourage visitors to engage further with your organization. Add your social links and the corresponding icon will display on your profile.

| ipany Profile                                                                                                   |                                                          |
|----------------------------------------------------------------------------------------------------|----------------------------------------------------------|
| Profile Overview                                                                                                | view                                                     |
| Introduction                                                                                                    |                                                          |
|                                                                                                    |                                                          |
| Paragraph $\vee$ B I $\varkappa$ T C C $\rightarrow$ $\leftrightarrow$ $\vdots$ $\vdots$ $\vartheta$ $\aleph$ Q |                                                          |
|                                                                                                    |                                                          |
|                                                                                                    |                                                          |
|                                                                                                    |                                                          |
|                                                                                                    |                                                          |
|                                                                                                    |                                                          |
|                                                                                                    | 4                                                        |
| Featured Video                                                                                                  |                                                          |
| Premium Plus Members Only                                                                                       |                                                          |
|                                                                                                    | Paragraph → B I x To To To To To To To To To To To To To |

AVIATION WEEK

## Marketplace

#### Adding Products

Show your offering by adding a product to your company profile. This is currently reserved for our **Premium** and **Premium Plus** suppliers. Contact us to upgrade.

If you are a Premium or Premium Plus supplier, click on the **Products** tab under your **Company Profile** and choose to **Add a product**.

Fill out the fields to best present your product, add a description and images, and choose appropriate categories.

Once you are happy with your entry, click on Publish and you will be able to see your product live on the Marketplace.

#### Manage Your Company Profile

| Company Detai    | ls                                                                                  | Products                        |                     |
|------------------|-------------------------------------------------------------------------------------|---------------------------------|---------------------|
| Company Brand    | ling                                                                                | + Add a product                 |                     |
| Profile Overview | u.                                                                                  |                                 |                     |
| Profile Conten   | Manage Your C                                                                       | Company Profile                 |                     |
| Profile Charts   | Company Details                                                                     | Product Draft                   |                     |
| Products         | Profile Overview                                                                    | Product Details Product Type: * | ○ Product ○ Service |
| News Articles    | Profile Content<br>Profile Charts                                                   | Title: *                        |                     |
| User Manager     | Products                                                                            | Summary:                        |                     |
|                  | News Articles                                                                       |                                 |                     |
|                  | User Management                                                                     | Product Content                 |                     |
|                  |                                                                                     | Format Edit Insert Table        |                     |
|                  | Help Center                                                                         | Paragraph V B I 🖌 🗖             | ) 🖞 ኻ ở 🗄 🗎 🖉 🛞     |
|                  | Learn how to leverage your<br>Aviation Week Marketplace<br>membership with our user |                                 |                     |

#### Uploading news articles

Effectively communicate your organization's announcements, achievements and initiatives or press releases with unlimited news articles.

On the **News Articles** tab, click **+ Add an article.** Once you have uploaded an image to support your post, click **Publish** or **Save as Draft** to edit at a later time.

Use the **Publish From** date picker to schedule when news articles are published.

| vianage Your Co           | mpany Profile                                     |
|---------------------------|---------------------------------------------------|
| Company Details           | News Article Draft                                |
| Company Branding          | General details                                   |
| Profile Overview          |                                                   |
| Profile Content           | Title: *                                          |
| Profile Charts 🔒          | Please avoid using all capitals for the headline. |
| Products                  | Strapline                                         |
| News Articles             |                                                   |
| User Management           |                                                   |
|                           | Article content                                   |
| Upgrade to Premium        | Format Edit Insert Table                          |
| Plus                      | Paragraph v B I み 匠 造 ち ぐ ≔ ≔ タ 淡                 |
| Unlock features including |                                                   |

#### Managing users

Provide potential industry partners with a list of key contacts from your organisation, on a single platform.

Ensure that your users have an account and are affiliated with your company.

You can manage your organisation's users on the **User Management** tab.

Click *Edit* to manage each users' permissions or drag contacts to reorder them by prominence or relevancy.

Ensure users are opted-in to receive email campaigns for latest incentives and Routes 360 benefits.

#### Manage Your Company Profile

| Company Branding<br>Profile Overview  | Any users that require to be remov |                                                                                                    |                                             |
|---------------------------------------|------------------------------------|----------------------------------------------------------------------------------------------------|---------------------------------------------|
| Profile Overview                      |                                    | red from your organisation's profile, please submit your request to                                                                            | marketplace@aviationweek.com.               |
|                                       | l                                  |                                                                                                    |                                             |
| Profile Content                       | Name                               | Job Title                                                                                                    | Actions                                     |
| Profile Charts                        | Elizabeth Sisk                     | n/a                                                                                                    | / Edit                                      |
| Products                              | Shadow Users                       |                                                                                                    |                                             |
| User Management<br>Upgrade to Premium | Marketplace like a standard user.  | You can control the permissions of each shadow user using the Er<br>red from your organisation's profile, please submit your re<br>If y<br>ren | you wish to<br>nove a user<br>irely, please |

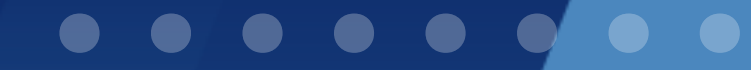

# Thank you for being a part of Aviation Week's Marketplace

For any questions, please email marketplace@aviationweek.com

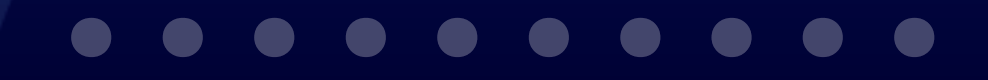

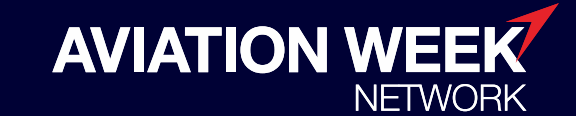

Know. Predict. Connect.

By Informa Markets